# <u>User's Manual</u>

| 目錄      |                      |  |
|---------|----------------------|--|
| 條碼閱     | 讀器設置流程圖2             |  |
| 第一章     | 5.系統資訊               |  |
| 1.1 恢   | 復初始值3                |  |
| 1.2 顯   | 示軟體版本3               |  |
| 1.3 顯   | 示產品序列號3              |  |
| 第二章     | 5.系統設置               |  |
| 2.1 介育  | 面類型選擇4               |  |
| 2.1.1 翁 | 建盤協定類型5              |  |
| 2.1.2 F | <b>RS-232</b> 介面設置10 |  |
| 2.2 掃   | 描模式設置14              |  |
| 2.3 聲   | 音設置17                |  |
| 2.4 字   | 串設置18                |  |
| 2.5 其   | 他設置20                |  |
| 第三章     | 5.條碼選項設置             |  |
| 3.1     | UPC-A                |  |
| 3.2     | UPC-E                |  |
| 3.3     | EAN-13               |  |
| 3.4     | EAN-8                |  |
| 3.5     | Code 39              |  |
| 3.6     | Codabar              |  |
| 3.7     | Code 93              |  |
| 3.8     | Code 128/EAN-128     |  |
| 3.9     | Interleaved 2 of 5   |  |
| 3.10    | Industrial 2 of 541  |  |
| 3.11    | Matrix 2 of 543      |  |
| 3.12    | 中國郵政碼45              |  |
| 3.13    | MSI/Plessey47        |  |
| 3.14    | Code 32              |  |
| 3.15    | Code 1151            |  |
| 3.16    | RSS(可選)              |  |
| 附錄 A53  |                      |  |
| 附錄 B55  |                      |  |

#### 條碼閱讀器設置流程圖

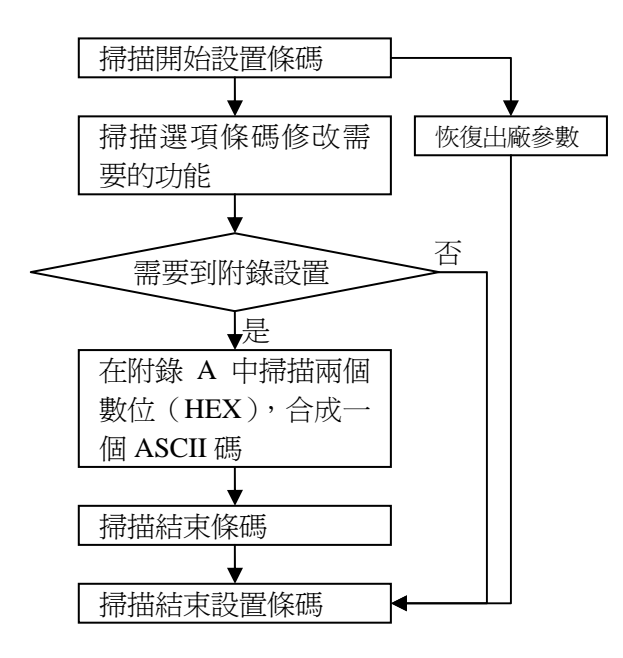

# 備註:

- 1、顯示軟體版本號,直接掃描軟體版本號條碼
- 2、 顯示產品序列號,直接掃描產品序列號條碼

第一章系統訊息 1.1 恢復初始値 通過掃描條碼,將系統設置重定,恢復到出廠時的 初態。

1.2 顯示軟體版本號
 通過掃描條碼顯示軟體版本號。

1.3 顯示產品序列號
 通過掃描條碼顯示產品序列。

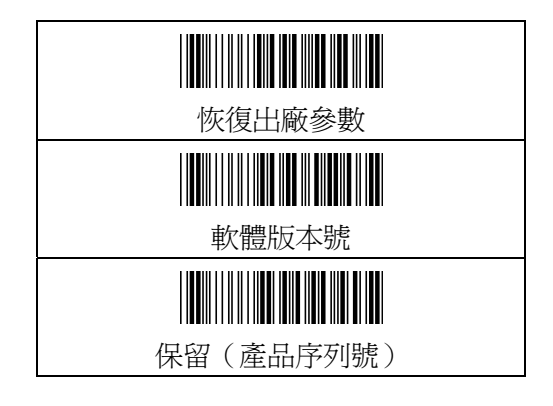

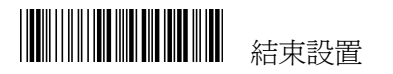

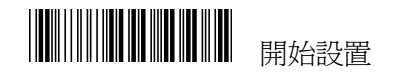

# 第二章 系統設置

## 2.1 介面類型選擇

此條碼閱讀器可以支援三種介面。用戶可根據自己 的需要重新設定。注意:只有聯機方式與設置的介 面一致時,條碼閱讀器才能將所讀得的資料送入主 機。

USB 介面選用 HID 類的鍵盤協定,因此鍵盤相關設定值也適用於 USB 介面。

如果已經選定了 USB 介面,卻使用其他的介面線, 那麼你只能進行功能設置,但不能傳送資料,否則 此條碼閱讀器可能會造成當機發生。

如果從其他介面設置成 USB 介面,當設定結束後, 程式需要重新啓動,要將掃描器重新開機一次。 保證設備連接完成後,才能開始掃描。

| 項目   | 選項              |
|------|-----------------|
| 介面選擇 | <b>鍵盤</b> (預設値) |
|      |                 |
|      | RS-232          |
|      |                 |
|      | USB             |

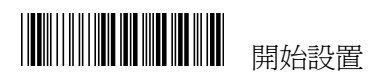

2.1.1 鍵盤介面參數

鍵盤協定類型:選擇與主機連接的鍵盤類型。根據相應的主機介面轉接線選擇條碼閱讀器的介面。

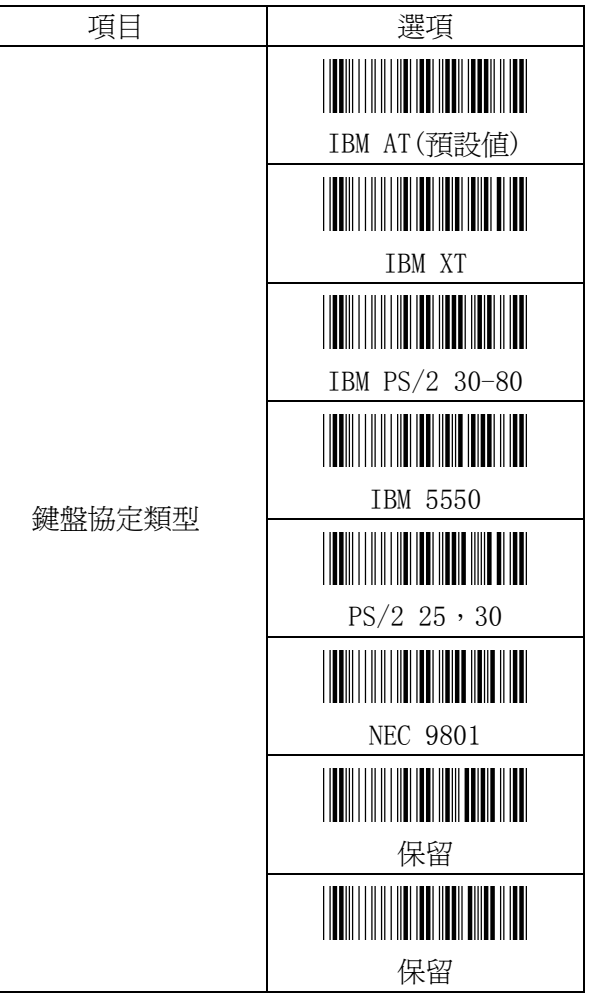

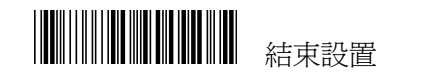

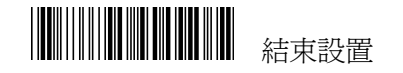

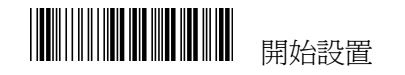

鍵盤語言選擇:除了支援美式鍵盤,本鍵盤支援多 國語言

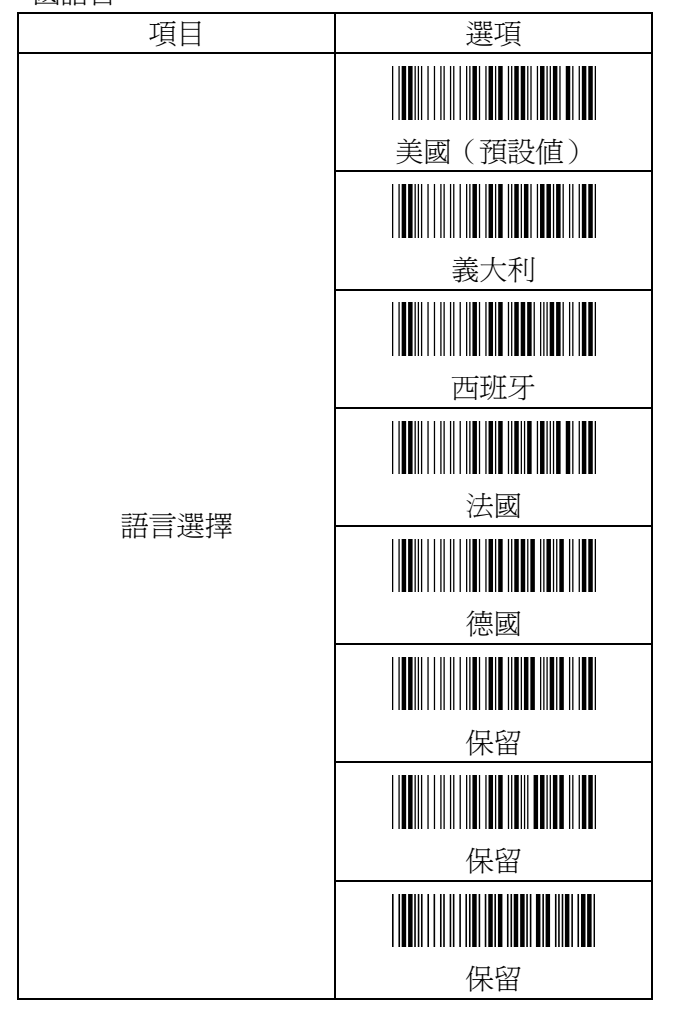

功能鍵仿真(僅用於是 IBMAT):當條碼資料中含有 01 至 1F 的 ASCII 碼值,如果此項設定為"開 啓",條碼閱讀器輸出相應的代碼,就相當於在應 用程式中按下了功能鍵。直接掃描附錄 B 中的條 碼,也能實現功能鍵仿真。

鍵盤仿真:仿真 PC 鍵盤,如果沒有安裝 PC 鍵盤, 建議開啓此功能,能幫助你正常啓動 PC。

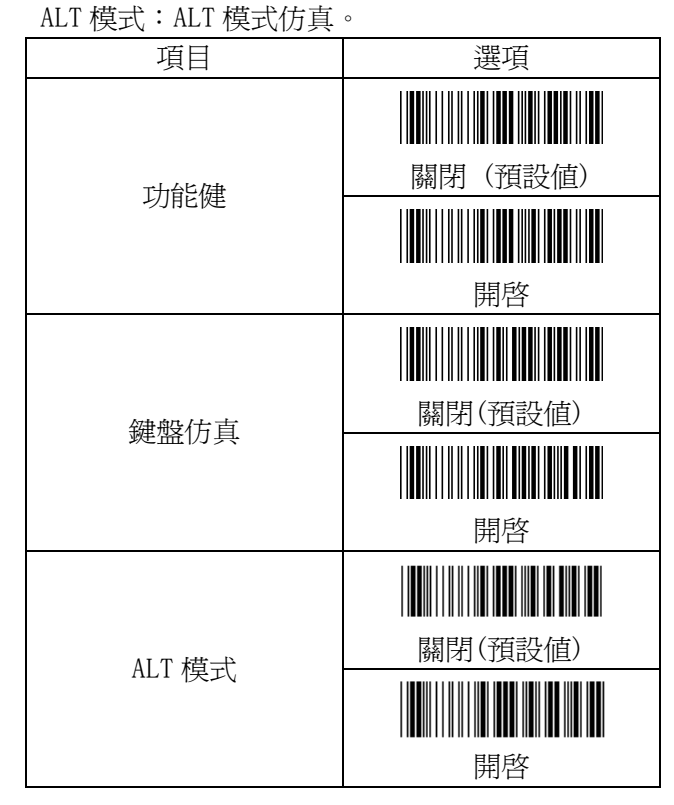

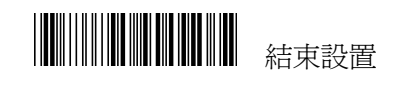

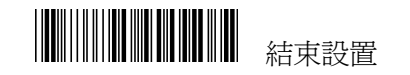

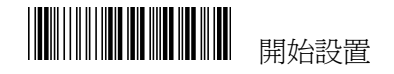

Caps Lock 鍵:這項功能是與鍵盤的 Caps lock 鍵功能相適的,當開啓時,相當於鍵盤上的 Caps Lock 按下。

Num Lock 鍵:這項功能僅對 PC/AT 有效,開啓時, 相當於鍵盤上的 Num Lock 鍵按下。

字元間延時(用於鍵盤介面):每傳送一個字元就插 入一個延時,延時時間=設置的資料\*1(ms)。

| 項目          | 選項           |
|-------------|--------------|
| Caps Lock 鍵 | 關閉(預設値)      |
|             | 目的           |
|             |              |
| Num Lock 鍵  |              |
|             | 關閉(預設値)      |
|             |              |
|             | 開啓           |
| 字元間延時(預設値:  |              |
| 00)         | 見附錄A(00—64H) |

鍵盤資料結束符(用於鍵盤介面):鍵盤介面輸出的 資料的末位元

每組資料傳輸後延時節(用於鍵盤介面):每組條碼 資料輸出的延時計時器。此特性一般用於頻繁傳送 較短的條碼資料或同時傳送多個條碼的情況,延時時間=設置資料\*100(ms)

鍵盤速度:選擇與主機相匹配的速度

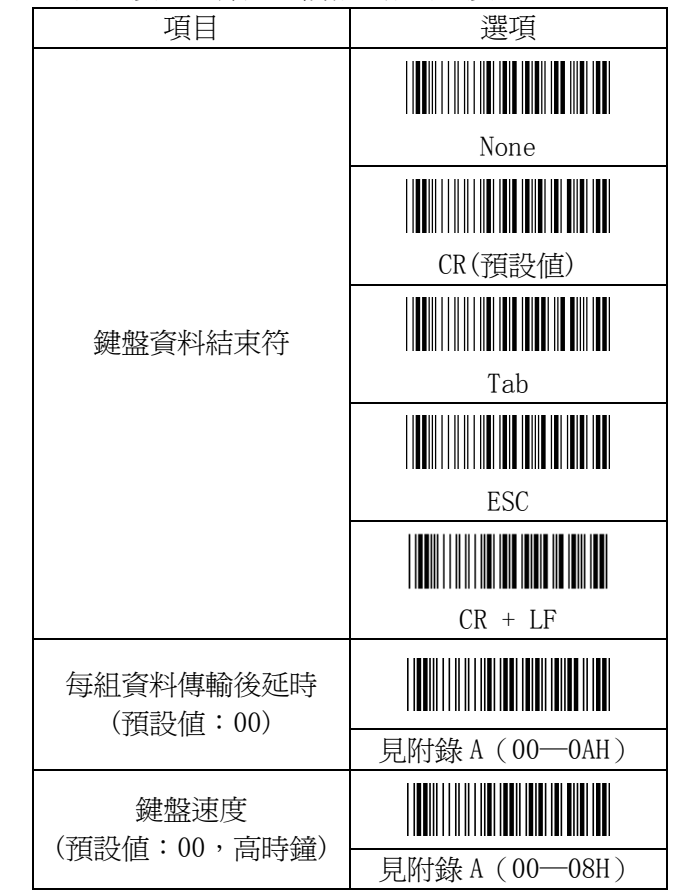

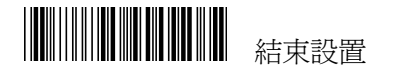

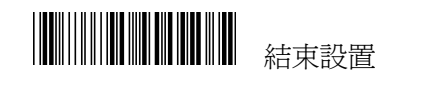

| 開始設置 |
|------|
|      |

## 2.1.2 RS-232 介面設置

RS-232 通訊協定的基本相關內容的設定,其中包括串列傳輸速率、資料位元。停止位。校驗等。

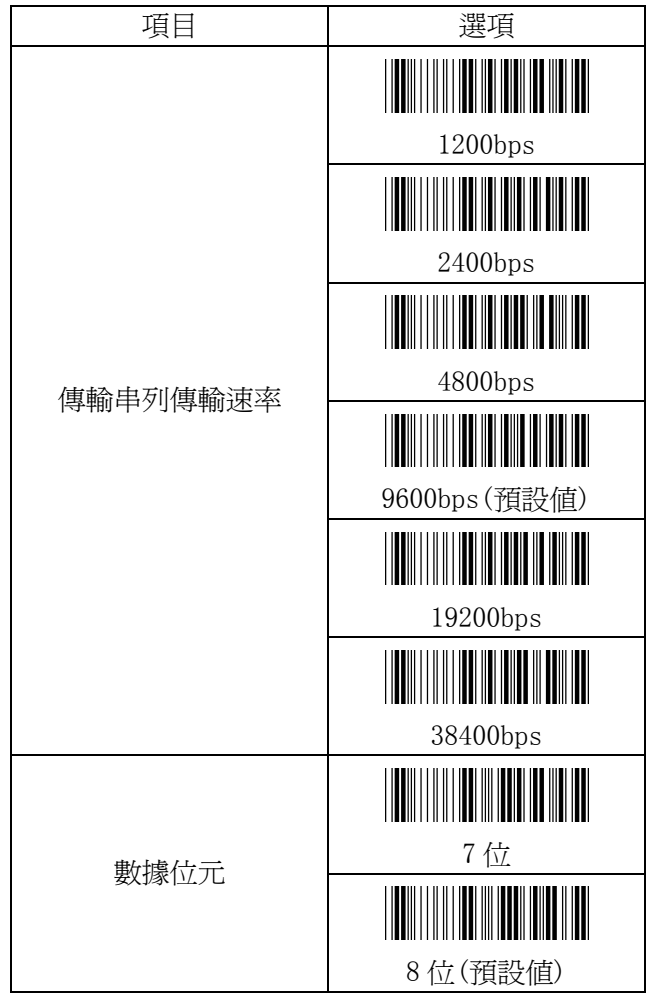

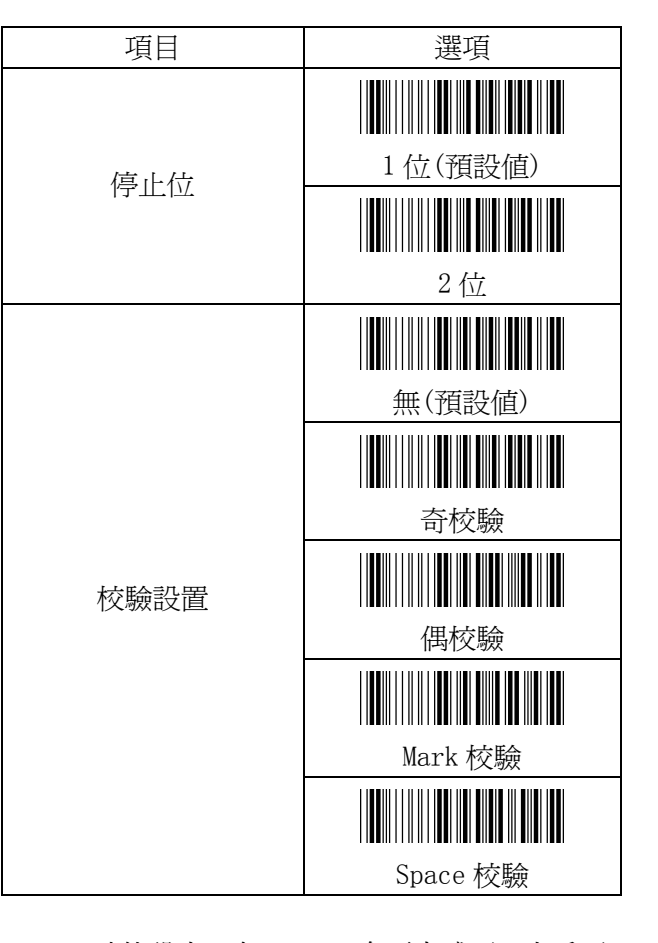

RS-232 功能設定:在RS-232 介面方式下,客戶可 以根據自己的需要進行以下方面的定義(其中包括 資料尾碼、流控制、協議回應延時等)。 字元間延時(用於 RS-232):在每個資料字元輸出 之間延時。延時時間=設置資料\*1(ms) 每組資料傳輸後延時(用於 RS-232):每組條碼資 料輸出的延時計時器。此特性一般用於頻繁傳送較 短的條碼資料或同時傳送多個條碼的情況,延時 時間=設置資料\*100(ms) 協議回應延時:等待主機握手信號時間,延時時間

=設置資料\*100(ms)

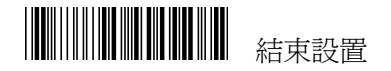

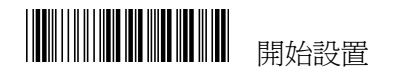

| 項目                | 選項             |
|-------------------|----------------|
| 字元間延時<br>(預設値:00) |                |
|                   | 見附錄A(00—64H)   |
| 每組資料傳輸後延時         |                |
| (頂設値・00)          | 見附錄 A (00—0AH) |
| 協議回應延時            |                |
|                   | 見附錄 A (00—0AH) |
|                   |                |
|                   | None(預設値)      |
|                   |                |
| 法 抗生!!            | RTS/CTS        |
| のに3字中リ            |                |
|                   | ACK/NAK        |
|                   |                |
|                   | Xon/Xoff       |

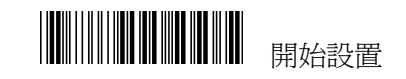

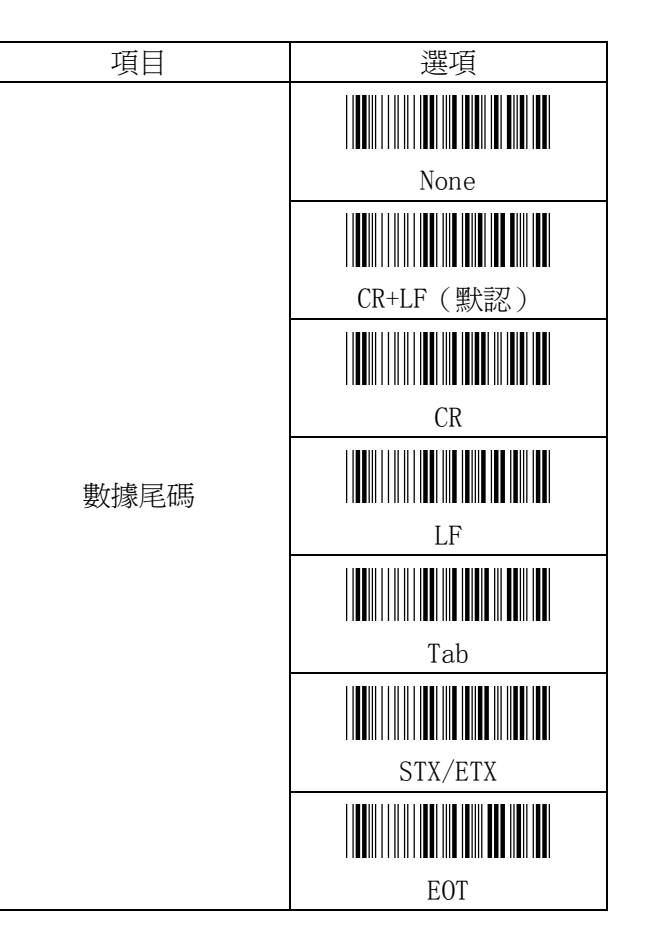

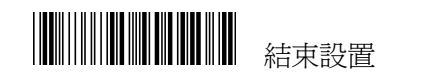

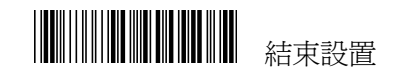

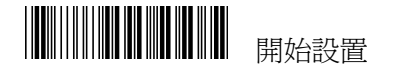

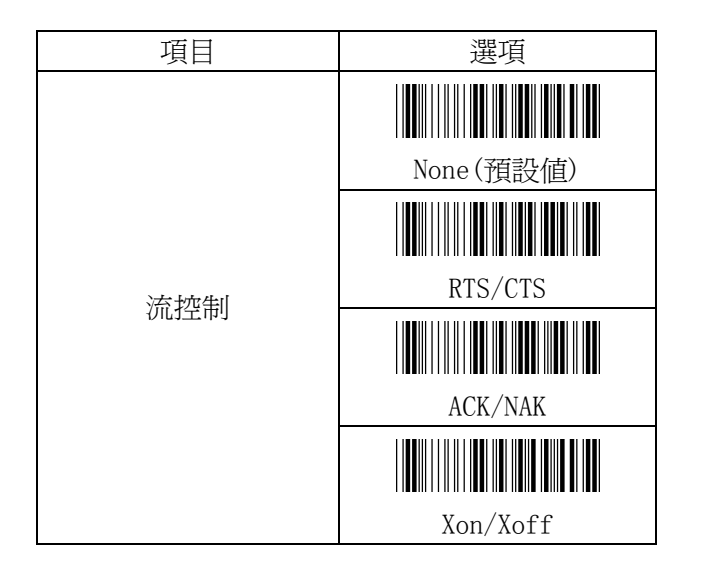

2.2 掃描模式設置

按鍵開關模式:

按住扳機,開始掃描,鬆開扳機或者掃描解碼成功後,本次掃描結束。當解碼成功後,鬆開扳機,再 次按住扳機,下一次解碼開始。

識別後關閉模式:

按一下扳機,開始掃描,程式所設定的時間到了或 者掃描解碼成功後,本次掃描結束。

連續/按鍵關模式:

按一下扳機,開始連續掃描,可連續掃描不同的條碼,對於同一條碼只識讀一次,光線移開後,可以 重新識讀相同的條碼。再按一下扳機,結束連續掃 描。

測試模式:

按一下扳機,開始測試,連續掃描條碼,再按一下 扳機,結束測試。

連續識讀/LED 總是開:

按一下扳機,開始連續掃描,光線始終打開,之後, 每按一次扳機,識讀一次;只有在掃描方式更改為 其他的方式後才能退出。 連續識讀/Timeout Off: 掃描方式和連續/按鍵關模式一樣,在Timeout 規 定的時間內,如果沒有一次成功掃描,則退出並關 閉光線,再次按下扳機,又能開始掃描。

Timeout 時間設定方法:

- 1、掃描"連續識讀/Timeout Off"條碼。
- 2、 掃描附錄 A 的兩位元十六進位數作爲時間 值。
- 3、 掃描附錄 A 中的"結束"條碼。
- 4、 掃描"結束設置"條碼,設定結束。
- Timeout 的設定值以秒為單位,例如,0x40 表示1分鐘,Timeout 的初始值為0xB4, 大約3分鐘

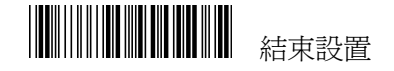

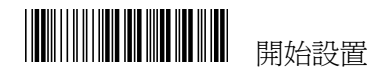

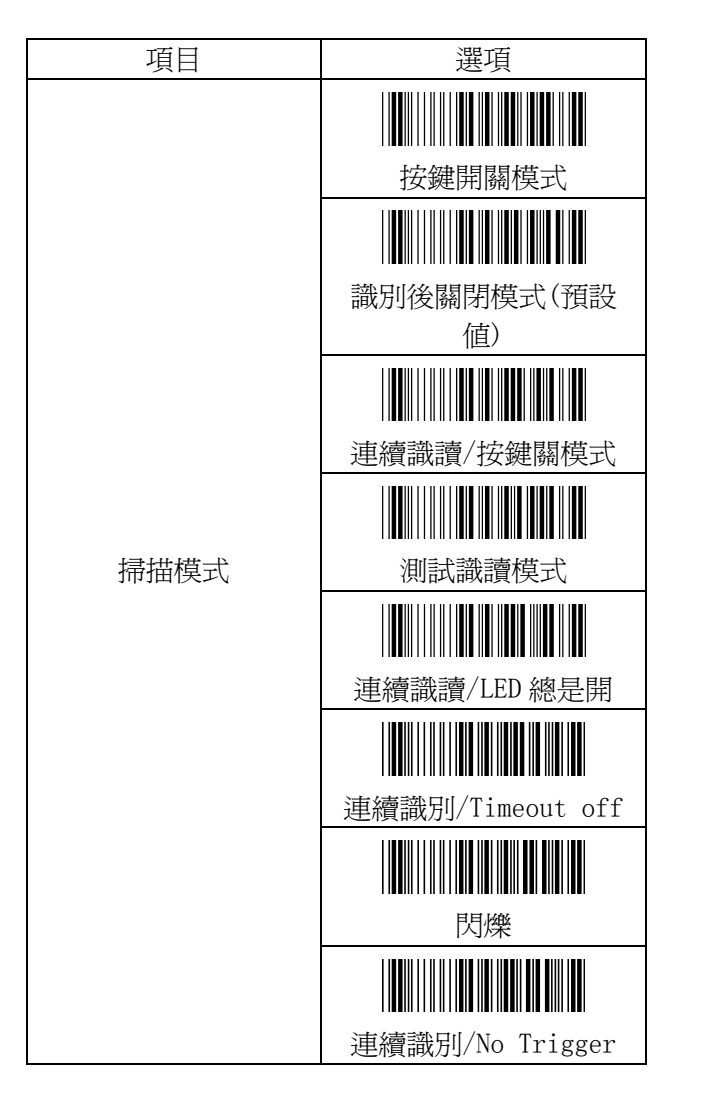

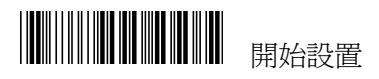

#### 2.3 聲音設置

您可以調節蜂鳴音調的高低 以及蜂鳴時間的調節。也可以設置開機響聲,以及解碼後的響聲

| 項目            | 選項            |
|---------------|---------------|
| 音頻設置(預設値:OAH) |               |
|               | 見附錄 A(00-10H) |
| 音長設置(預設値:05H) |               |
|               | 見附錄 A(00-10H) |
|               |               |
| 單機聲音提示        | 開啓(默認)        |
| 用候貸百促小        | 關閉            |
| 響聲提示          |               |
|               | 開啓(默認)        |
|               |               |
|               | 關閉            |

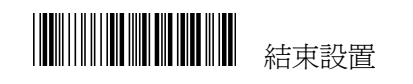

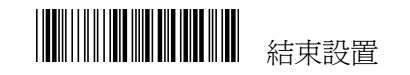

| 開始設置 |
|------|
|      |

## 2.4 字串設置

前、尾碼字串:最多可以在條碼資料前、後加 10 個 ASCII 字元。當設置為 0 時即不加前尾碼。格 式如下:

| 首碼字串                | 條碼數據 | 尾碼字串 |  |
|---------------------|------|------|--|
| 爲所有條碼符號加上首碼/尾碼之步驟:  |      |      |  |
| 1) 掃描開始設置和設置首碼字串條碼。 |      |      |  |

- 2) 查 ASCII 碼表,找到首碼/尾碼的 ASCII 值。
- 3) 掃描附錄中的 ASCII 值的條碼。
- 4) 掃描結束條碼。

#### 5) 掃描結束設置條碼

G1/G2 組插入字元:每組最多可以加入10 個 ASCII, 當設置為0時不插入字元。

插入字元步驟:

- 1) 掃描開始設置和 G1 插入字元條碼。
- 2) 查 ASC11 碼表,找到要插入字元的 ASCII 值。
- 3) 掃描附錄中的 ASCII 值的條碼。
- 4) 掃描附錄中的結束條碼。
- 5) 對於插入 G2 組字元重複同樣的步驟。
- 6) 掃描結束設置條碼

G1/G2 組插入字元位置:選擇一組字元插入到條碼 資料的位置,當設置為0時,儘管你設置了不為0 的組字元,也不能插入到條碼資料中。

- 1) 掃描開始設置和 G1 插入字元位置條碼。
- 2) 查 ASCII 碼表,找到您要插入位置對應的 ASCII 碼值。
- 3) 掃描附錄 A 中的結束條碼。
- 4) 對於插入 G2 組字元位置重複同樣的步驟。

5) 掃描結束設置

代碼傳送:如果你的應用程式需要傳送代碼(條碼 類型 ID),你必須將此項設定爲開啓,格式爲:ID + 條碼數據。

| 項目                    | 選項      |
|-----------------------|---------|
| 設置首碼字元<br>(預設値:00) -  |         |
|                       | 見附錄 A   |
| 設置尾碼字元<br>(預設値:00)    |         |
|                       | 見附錄 A   |
| G1 插入字元               |         |
|                       | 見附錄 A   |
| 62 插入字元               |         |
|                       | 見附錄 A   |
| G1 插入字元位置<br>(預設値:00) |         |
|                       | 見附錄 A   |
| G1 插入字元位置<br>(預設値:00) |         |
|                       | 見附錄 A   |
| 代碼傳送                  |         |
|                       | 開啓      |
|                       |         |
|                       | 關閉(預設値) |

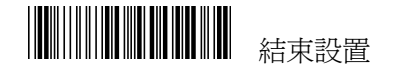

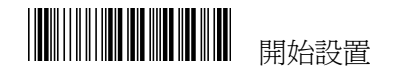

#### 2.5 其他設置

掃描精度:可以設置掃描一次或兩次後傳輸條碼資料,設置為兩次,可以減少誤碼

Bar 電平設置:可以根據條碼掃描信號輸入設備 Bar 電平來設置,請注意:電平一定要匹配才能解 碼。當您遇到反白條碼,解碼器不能解碼時,用這 個設置可以得到解決。

| 項目              | 選項                                    |
|-----------------|---------------------------------------|
|                 |                                       |
| 掃描精度            | ///////////////////////////////////// |
|                 |                                       |
|                 | 掃描二次後傳送                               |
| Bar 電平設置        |                                       |
|                 | Bar = 高電平(預設値)                        |
|                 |                                       |
|                 | Bar = 低電平                             |
| Laser Data 讀取加速 |                                       |
|                 | 0N(預設値)                               |
|                 |                                       |
|                 | OFF                                   |

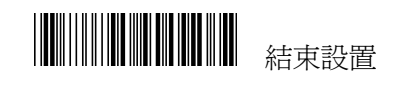

第三章 條碼選項設置 識讀:當選擇開啓時,此類條碼才能被解碼,並能 傳送條碼資料,否則不能識讀也不能傳送資料。 設置代碼:可以設定你需要的條碼類型 ID,只有 將"代碼傳送"項目設置為開啓,才能傳送 ID 設置代碼步驟:

- 1) 掃描開始設置和設置代碼條碼。
- 2) 查 ASCII 碼表,找到您要設置代碼對應的 ASCII 碼值。
- 3) 掃描附錄中的結束條碼。
- 4) 掃描結束設置。

計算校驗位:計算條碼的校驗值,校驗解碼的正確 性

傳送校驗位:傳送條碼的校驗值,可以設置為開啓 和關閉。

前截位數:當設置為0時,不會刪除條碼前面的資料,設置步驟同設置代碼步驟

後截位數:當設置為0時,不會刪除條碼後面的資料,設置步驟同設置代碼步驟

選擇插入組:設置範圍為 0-2,當設置為 0時,不 能插入字元;插入的字元由 "G1/G2 插入字元" 設置,插入位置由 "G1/G2 插入字元位置"設置。 設置步驟同設置代碼步驟

最小長度:設置一個條碼的最小長度,當條碼資料 小於這個長度時,不能解碼。設置步驟同設置代碼 步驟。

最大長度:設置一個條碼的最大長度,當條碼資料 大於這個長度時,不能解碼。設置步驟同設置代碼 步驟。當設置最大長度=最小長度時,條碼長度就 是固定的某個數。

補充碼識讀: EAN 碼帶有兩位或五位元的補充碼, 根據你的補充碼類型選擇你需要的設置 截去前置0:刪除條碼資料中的前置0

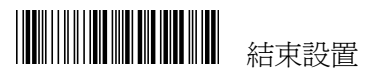

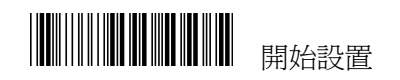

## 3.1 UPC-A 參數設置

UPC-A 轉化成 EAN-13:將 UPC-A 轉換為 EAN-13, 在條碼資料前面加 0

| 項目               | 選項             |
|------------------|----------------|
|                  |                |
| 熱讀               | 關閉             |
| 叩队口具             |                |
|                  | 開啓(預設値)        |
| 設置代碼             |                |
| (頂政胆・17          | 見附錄 A (20-7EH) |
| UPC-A 轉化成 EAN-13 |                |
|                  | 關閉(預設値)        |
|                  |                |
|                  | 開啓             |
| 傳送校驗位            |                |
|                  | 關閉             |
|                  |                |
|                  | 開啓(預設値)        |

| 載去前置0                                                                                                    | 項目                | 選項             |
|----------------------------------------------------------------------------------------------------|-------------------|----------------|
| 載式前直0          前截位數          前截位數          (預設値:00)       見附錄 A (00-0DH)         後截位數          (預設値:00)       見附錄 A (00-0DH)         選擇插入組          (預設値:00)       見附錄 A (00-0DH)         選擇插入組          (預設値:00)       見附錄 A (00-02H)         場前          泉附錄 A (00-02H)          泉附錄 A (00-02H)          泉附錄 A (00-02H)          泉附錄 A (00-02H)          泉附錄 A (00-02H)          泉市錄 A (00-02H)          泉市錄 A (00-02H)          泉市錄 A (00-02H)          泉市錄 A (00-02H)          北山山山山山山山山山山山山山山山山山山山山山山山山山山山山山山山山山山山山                                                                                                    | 截去前置 0            | ■ 關閉(預設値)      |
| 前截位數<br>(預設値:00)       見附錄 A (00-0DH)         後截位數<br>(預設値:00)       見附錄 A (00-0DH)         選擇插入組<br>(預設値:00)       見附錄 A (00-02H)         夏附錄 A (00-02H)       見附錄 A (00-02H)         水       見附錄 A (00-02H)         北       見附錄 A (00-02H)         北       見附錄 A (00-02H)         北       見附錄 A (00-02H)         北       夏附錄 A (00-02H)         北       五         1       1         2 位       1         1       1         2 位       1         1       1         1       1         1       1         1       1         1       1         1       1         1       1         1       1         1       1         1       1         1       1         1       1         1       1         1       1         1       1         1       1         1       1         1       1         1       1         1       1         1       1 |                   | 開啓             |
| 後截位數<br>(預設値:00)          選擇插入組<br>(預設値:00)       見附錄 A (00-00H)         現存碼識讀          補充碼識讀          2 位         1          5 位         1         2 或 5 位                                                                                                    | 前截位數<br>(預設值:00)  |                |
| (預設値:00)       見附錄 A (00-0DH)         選擇插入組<br>(預設値:00)       IIIIIIIIIIIIIIIIIIIIIIIIIIIIIIIIIIII                                                                                                    | 後截位數              | 見所蘇A(00-00H)   |
| 選擇插入組<br>(預設値:00)          見附錄 A (00-02H)         東(預設値)         無(預設値)         第         2位         1         5位         1         2 成         5 位         1         2 成                                                                                                    | (預設値:00)          | 見附錄 A (00-0DH) |
| 現民国:000     見附錄 A (00-02H)       無(預設値)     無(預設値)       2位     近日1000       5位     10000       2或5位                                                                                                    | 選擇插入組<br>(預設値:00) |                |
| 補充碼識讀       ####################################                                                                                                    | ()其政 (但:00)       | 見附錄 A(00-02H)  |
| 補充碼識讀     2 位       1     1       2 位       5 位       1       2 成                                                                                                    | 補充碼識讀             | (預設値)          |
| 補充碼識讀       1     1       5 位       1       2 或 5 位                                                                                                    |                   |                |
| 5位                                                                                                    |                   |                |
|                                                                                                    |                   | 5 位<br>2 或 5 位 |

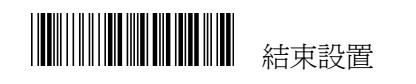

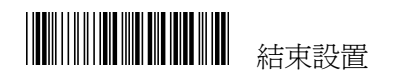

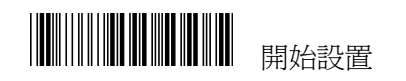

# 3.2 UPC-E 參數設置

UPC-E 轉換成 UPC-A:將 8 位的 UPC-E 轉換為 12 位 UPC-A

| 項目               | 選項                                                                                                |
|------------------|---------------------------------------------------------------------------------------------------|
| 識讀               | 關閉                                                                                                |
|                  | 開啓(預設値)                                                                                           |
| 設置代碼<br>(預設値:G)  | 見附錄 A (20−7EH)                                                                                    |
| UPC-E 轉換成 UPC-A  | 關閉(預設値)                                                                                           |
| 傳送校驗             | 開啓<br>┃<br>┃<br>┃<br>┃<br>┃<br>┃<br>┃<br>┃<br>┃<br>┃<br>┃<br>┃<br>┃<br>┃<br>┃<br>┃<br>┃<br>┃<br>┃ |
|                  | 開啓(預設値)                                                                                           |
| 前截位數<br>(預設值:00) | ↓↓↓↓↓↓↓↓↓↓↓↓↓↓↓↓↓↓↓↓↓↓↓↓↓↓↓↓↓↓↓↓↓↓↓↓                                                              |

| 項目                | 選項             |
|-------------------|----------------|
| 後截位數              |                |
| () 但100)          | 見附錄 A(00−08H)  |
| 選擇插入組<br>(預設値:00) |                |
| (〕頁政[直:00)        | 見附錄 A (00-02H) |
|                   |                |
| 截去前置 0            | 關閉             |
| 截云的巨 0            |                |
|                   | 開啓(預設値)        |
| 補充碼識讀             |                |
|                   | 無(預設値)         |
|                   |                |
|                   | 2位             |
|                   |                |
|                   | 5 位            |
|                   |                |
|                   | 2 或 5 位        |

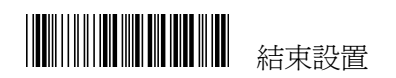

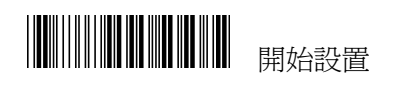

# 3.3 EAN-13 參數設置

| 項目               | 選項              |
|------------------|-----------------|
| 邀讀               | 132 253         |
|                  | 開啓(預設値)         |
| 設置代碼<br>(預設値:H)  |                 |
| 傳送校驗碼            | 關閉              |
|                  | 開啓(預設値)         |
| 前截位數<br>(預設値:00) | 見 附録 A (00-0DH) |
| 後截位數<br>(預設値:00) |                 |
|                  | 見附錄 A(00-0DH)   |

| 項目                | 選項             |
|-------------------|----------------|
| 補充碼識讀             | 無(預設値)         |
|                   | 2 位            |
|                   | 5 位            |
|                   | 2或5位           |
| ISBN/ISSN 轉換      | [#]]           |
|                   | 開啓             |
| 選擇插入組<br>(預設値:00) | 見附錄 A (00−02H) |

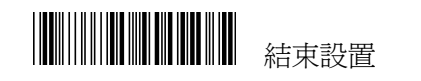

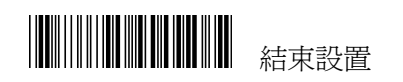

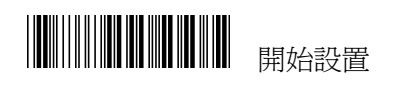

## 3.4 EAN-8 參數設置

| 項目               | 選項             |
|------------------|----------------|
|                  |                |
| 熱毒               | 關閉             |
|                  |                |
|                  | 開啓(預設値)        |
| 設置代碼<br>(預設値:I)  |                |
|                  | 見附錄 A (20-7EH) |
| 傳送校驗字元           |                |
|                  | 關閉             |
|                  |                |
|                  | 開啓(預設値)        |
| 前截位數<br>(預設值:00) |                |
|                  | 見附錄A(00-08H)   |

| 項目                | 選項                    |
|-------------------|-----------------------|
| 後截位數<br>(預款位:00)  |                       |
| (]页式[但:00)        | 見附錄A(00-08H)          |
| 補充碼識讀             | ₩₩₩₩₩₩₩₩₩₩₩<br>無(預設値) |
|                   | 2 位                   |
|                   | 5 位                   |
|                   | 2或5位                  |
| 選擇插入組<br>(預設値:00) |                       |
|                   | 見附錄 A(00−02H)         |

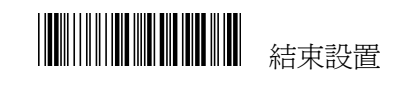

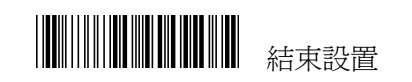

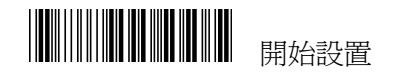

#### 3.5 Code39 參數設置

| 項目              | 選項               |
|-----------------|------------------|
| 識讀              | 關閉               |
|                 | 開啓(預設値)          |
| 設置代碼<br>(預設値:J) | 見 防t錄 A (20-7FH) |
| 校驗              | 關閉(預設値)          |
|                 | 開啓               |
| 傳送校驗字元          |                  |
|                 | 開啓(預設値)          |

## 數據串聯:

Code39 格式:全 ASIICode39 是增強的 39 碼, 它總 共包含 128 個字元,分別對應 128 個 ASCII 碼。 CODE 32 識讀:打開後能夠識讀 CODE 32

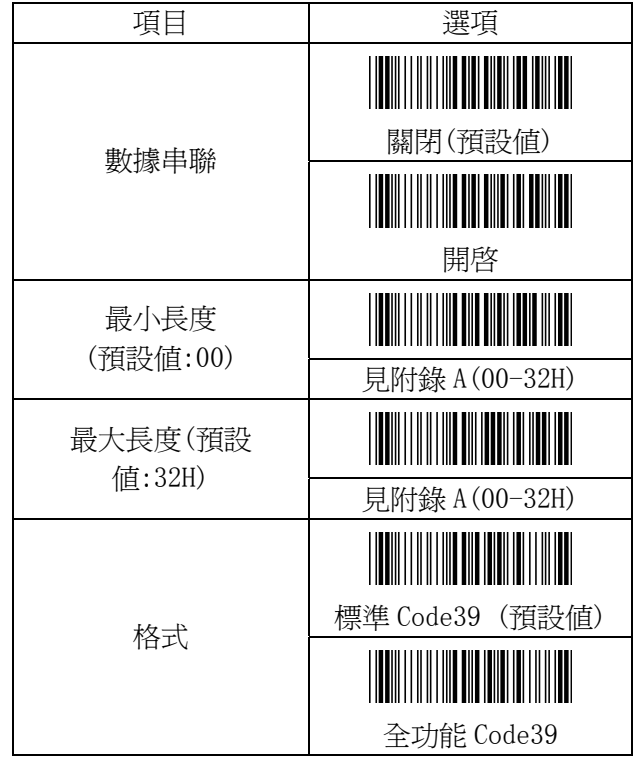

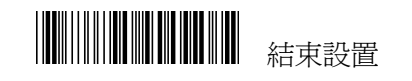

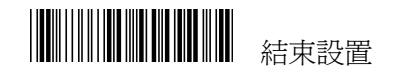

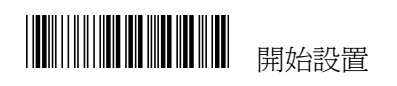

| 項目                | 選項               |
|-------------------|------------------|
| 傳送起始/結束字元         |                  |
|                   | 開啓               |
| 前截位數<br>(預設值:00)  | 目 版社会 A (00-22H) |
| 後截位數<br>(預設値:00)  |                  |
| 選擇插入組<br>(預設値:00) | 見附錄 A (00−32H)   |
|                   | 見附錄 A(00-02H)    |

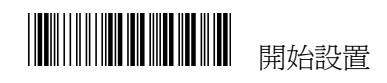

3.6 Codabar 參數設置

| 項目                                       | 選項                                     |
|------------------------------------------|----------------------------------------|
|                                          | []]]]]]]]]]]]]]]]]]]]]]]]]]]]]]]]]]]]] |
| <b>武</b> 武<br>武<br>武<br>武<br>武<br>武<br>武 | 開啓(預設値)                                |
| 設置代碼<br>(預設値:K)                          | 見 附錄 A (20-7FH)                        |
| 校驗                                       |                                        |
|                                          | 開啓(預設値)                                |
| 傳送校驗字元                                   | 關閉(預設値)                                |
|                                          | 開啓                                     |
| 數據串聯                                     | []]]]]]]]]]]]]]]]]]]]]]]]]]]]]]]]]]]]  |
|                                          | 開啓                                     |

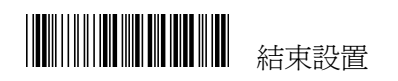

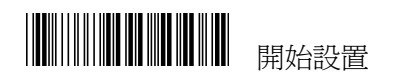

| 項目               | 選項             |
|------------------|----------------|
| 前截位數<br>(預設値:00) |                |
| (]页取[[]]:00)     | 見附錄 A (00-7EH) |
| 後截位數             |                |
| (]貝式  但:00)      | 見附錄 A(00-7EH)  |
|                  |                |
|                  | ABCD/ABCD(預設値) |
| 起始/結束字元類型        |                |
|                  | abcd/abcd      |
|                  |                |
|                  | abcd/tn*e      |
|                  |                |
| 傳送起始/結束字元        | 關閉(預設値)        |
|                  |                |
|                  | 開啓             |
| 最小長度             |                |
| (]貝式  但:00)      | 見附錄 A (00-3CH) |
| 最大長度             |                |
| (項収   但、5011)    | 見附錄 A (00-3CH) |
| 選擇插入組            |                |
| (頂設旭:00)         | 見附錄 A(00−02H)  |

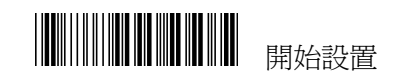

3.7 Code93 參數設置

| 項目              | 選項             |
|-----------------|----------------|
| 識讀              | 關閉             |
|                 | 開啓(預設値)        |
| 設置代碼<br>(預設値:L) | 見附錄 A (20−7EH) |
| 校驗              | 關閉             |
|                 | 開啓(預設値)        |

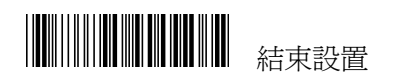

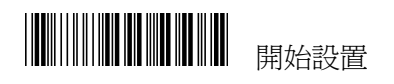

| 項目                                                                                                    | 選項             |
|----------------------------------------------------------------------------------------------------|----------------|
|                                                                                                    |                |
| <b></b><br><b></b><br><b></b><br><b></b><br><b></b><br><b></b><br><b></b><br><b></b><br><b></b><br><b></b> | 關閉(預設値)        |
| 母还仅缴于儿                                                                                                    |                |
|                                                                                                    | 開啓             |
| 最小長度                                                                                                    |                |
| (頂成順:00)                                                                                                   | 見附錄 A (00-50H) |
| 最大長度<br>(預設値:00)                                                                                           |                |
|                                                                                                    | 見附錄A(00-50H)   |
| 前截位數<br>(預設値:00)                                                                                           |                |
|                                                                                                    | 見附錄 A(00-7EH)  |
| 後截位數<br>(預設値:00)                                                                                           |                |
|                                                                                                    | 見附錄A(00-7EH)   |
| 選擇插入組                                                                                                    |                |
|                                                                                                    | 見附錄 A (00-02H) |

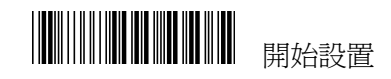

3.8 Code 128 參數設置

| 項目                | 選項             |
|-------------------|----------------|
| 識讀                | 關閉             |
|                   | 開啓(預設値)        |
| 設置代碼              |                |
| (預設個:M)           | 見附錄 A (20−7EH) |
| 校驗                |                |
|                   |                |
|                   | 開啓(預設値)        |
| 傳送校驗字元            |                |
|                   | 關閉(預設値)        |
|                   |                |
|                   | 開啓             |
| 選擇插入組<br>(預設値:00) |                |
|                   | 見附錄A(00-02H)   |

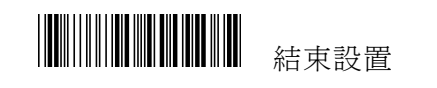

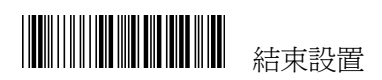

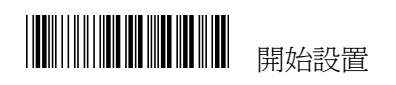

| 項目                | 選項                                    |
|-------------------|---------------------------------------|
| FNC2 串聯           | 關閉(預設値)                               |
|                   | 開啓                                    |
| UCC/EAN128        | →                                     |
|                   | 開啓                                    |
| FNC1 傳送           |                                       |
|                   | 開啓(預設値)                               |
| 前截位數<br>(預設值:00)  | 見附錄 A (00−7FH)                        |
| 後截位數<br>(預設値:00)  | ⅠⅠⅠⅠⅠⅠⅠⅠⅠⅠⅠⅠⅠⅠⅠⅠⅠ 月.附錄 A (00-7FH)     |
| 最小長度<br>(預設値:00)  | 目 附錄 A (00-7FH)                       |
| 最大長度<br>(預設値:7FH) | □ □ □ □ □ □ □ □ □ □ □ □ □ □ □ □ □ □ □ |

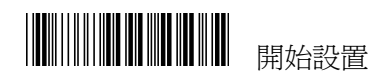

3.9 Interleaved 2 of 5

| 項目              | 選項                |
|-----------------|-------------------|
| 識讀              | 關閉                |
|                 | 開啓(預設値)           |
| 設置代碼<br>(預設値:N) |                   |
| 校驗              | □ <u>第</u> 閉(預設値) |
|                 | 開啓                |
| 傳送校驗字元          |                   |
|                 | 開啓(預設値)           |

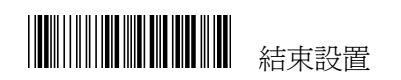

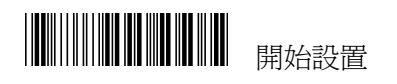

| 項目                | 選項             |
|-------------------|----------------|
| 前截位數              |                |
| (〕頁政[追:00)        | 見附錄 A(00-7EH)  |
| 後截位數              |                |
| () 但100)          | 見附錄 A(00-7EH)  |
| 最小長度<br>(預設値:00)  |                |
|                   | 見附錄 A(00−7FH)  |
| 最大長度<br>(預設値:7FH) |                |
|                   | 見附錄 A(00−7FH)  |
| 選擇插入組<br>(預設値:00) |                |
|                   | 見附錄 A (00-02H) |

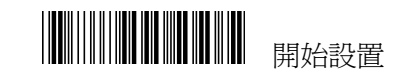

3.10 Industrial 2 of 5參數設置

| 項目                | 選項                |
|-------------------|-------------------|
| 識讀                | 關閉                |
|                   | 開啓(預設値)           |
| 設置代碼<br>(預設値:0)   | 見 Kt 錄 A (20-7FH) |
| 最小長度<br>(預設値:00)  | 見附錄 A (00−32H)    |
| 最大長度<br>(預設値:32H) | 見附錄 A (00−32H)    |

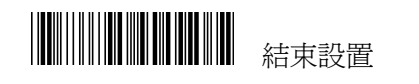

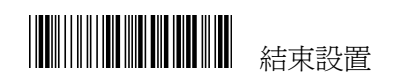

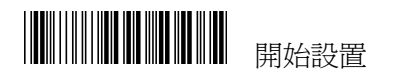

| 項目                      | 選項            |
|-------------------------|---------------|
| 前截位數<br>(預設値:00)        |               |
| (]頁成[]但:00/             | 見附錄 A(00-32H) |
| 後截位數                    |               |
| (頂設恒:00)                | 見附錄 A(00-32H) |
|                         |               |
| 校臨                      | 關閉(預設値)       |
| 化文词双                    |               |
|                         | 開啓            |
|                         |               |
| <b>庙</b> 泾校 <b>陆</b> 字元 | 關閉(預設値)       |
| 傳述牧駛子儿                  |               |
|                         | 開啓            |
| 選擇插入組<br>(預設値:00)       |               |
|                         | 見附錄A(00-02H)  |

3.11 Matrix 2 of 5參數設置

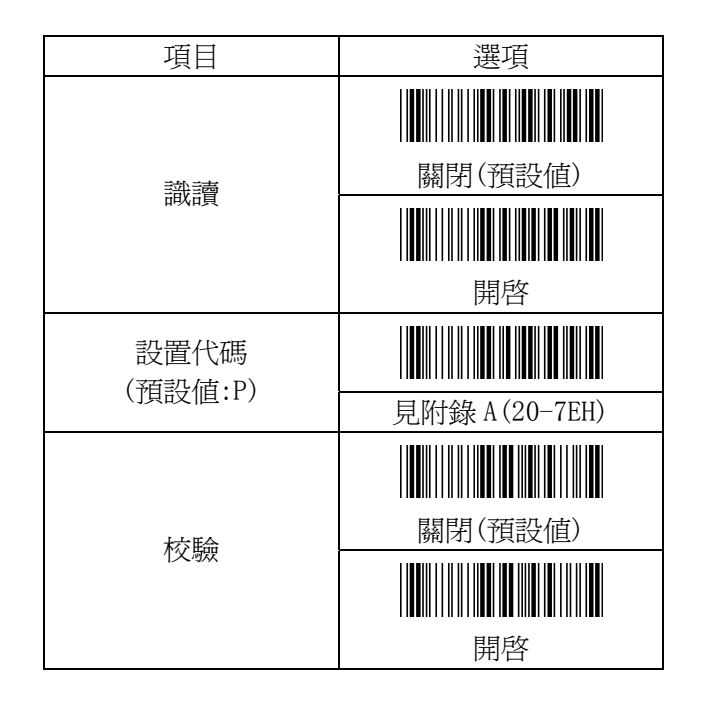

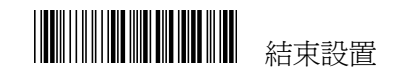

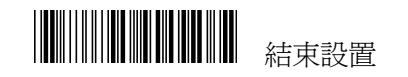

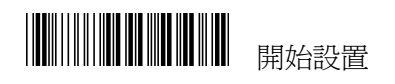

| 項目                                                                                                    | 選項             |
|----------------------------------------------------------------------------------------------------|----------------|
|                                                                                                    |                |
| <b></b><br><b></b><br><b></b><br><b></b><br><b></b><br><b></b><br><b></b><br><b></b><br><b></b><br><b></b> | 關閉             |
|                                                                                                    |                |
|                                                                                                    | 開啓(預設値)        |
| 前截位數                                                                                                    |                |
|                                                                                                    | 見附錄 A (00-50H) |
| 後截位數                                                                                                    |                |
| (]貝叹  但:00)                                                                                                | 見附錄 A (00-50H) |
| 最小長度                                                                                                    |                |
| (頂政)但:00)                                                                                                  | 見附錄 A (00-50H) |
| 最大長度<br>(預設値:50H)                                                                                          |                |
|                                                                                                    | 見附錄 A (00-50H) |
| 選擇插入組                                                                                                    |                |
|                                                                                                    | 見附錄 A(00-02H)  |

3.12 中國郵政碼參數設置

| 項目       | 選項             |
|----------|----------------|
|          |                |
| 熱適       | 關閉(預設値)        |
| i叱ī頁     |                |
|          | 開啓             |
| 設置代碼     |                |
| (〕只心道・愛) | 見附錄 A (20-7EH) |
|          |                |
| 校驗       | 關閉(預設値)        |
| 化文历史     |                |
|          | 開啓             |
| 傳送校驗字元   |                |
|          | 關閉(預設値)        |
|          |                |
|          | 開啓             |

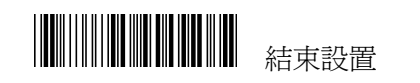

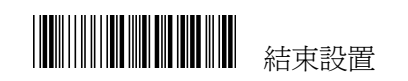

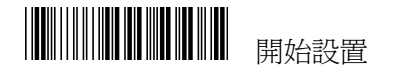

| 項目                | 選項            |
|-------------------|---------------|
| 前截位數              |               |
| (頂政順:00)          | 見附錄 A(00-50H) |
| 後截位數<br>(預設値:00)  |               |
|                   | 見附錄 A(00-50H) |
| 最小長度<br>(預設値:00)  |               |
|                   | 見附錄 A(00-50H) |
| 最大長度<br>(預設値:50H) |               |
|                   | 見附錄A(00-50H)  |
| 選擇插入組<br>(預設値:00) |               |
|                   | 見附錄A(00-02H)  |

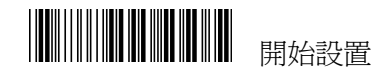

3.13 MSI/Plessey 參數設置

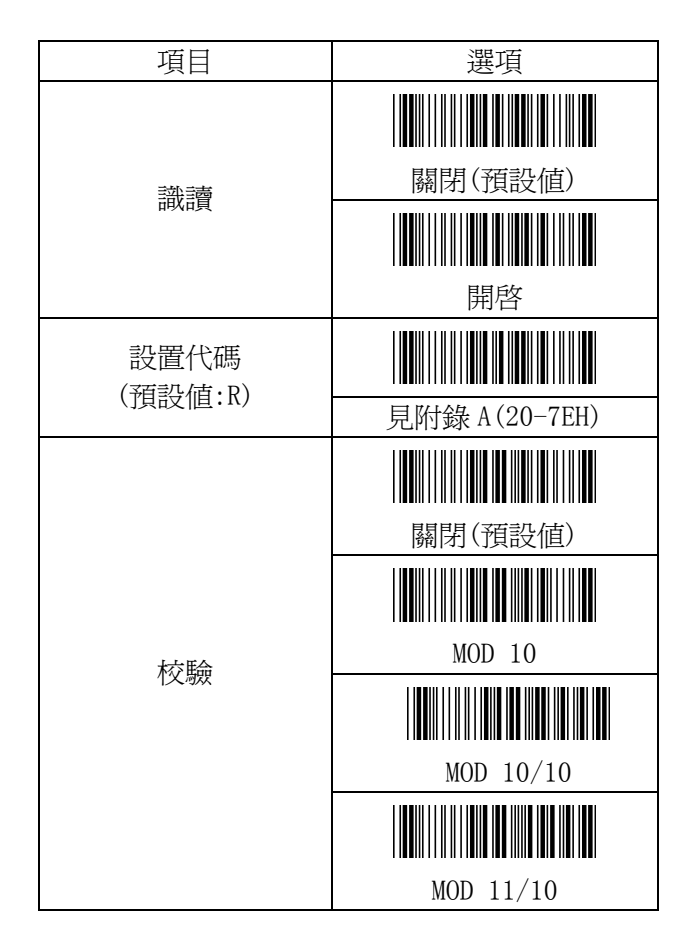

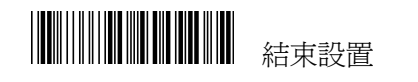

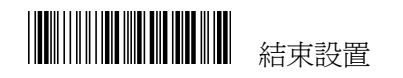

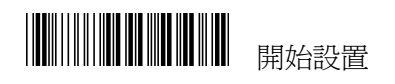

| 項目                                                                                                    | 選項            |
|----------------------------------------------------------------------------------------------------|---------------|
|                                                                                                    |               |
| <b></b><br><b></b><br><b></b><br><b></b><br><b></b><br><b></b><br><b></b><br><b></b><br><b></b><br><b></b> | 關閉            |
|                                                                                                    |               |
|                                                                                                    | 開啓(預設値)       |
| 前截位數                                                                                                    |               |
|                                                                                                    | 見附錄 A(00-3CH) |
| 後截位數                                                                                                    |               |
| (]頁成[]直:00)                                                                                                | 見附錄 A(00-3CH) |
| 最小長度                                                                                                    |               |
| (頂政順100)                                                                                                   | 見附錄 A(00-3CH) |
| 最大長度<br>(預設値:3CH)                                                                                          |               |
|                                                                                                    | 見附錄 A(00-3CH) |
| 選擇插入組<br>(預設値:00)                                                                                          |               |
|                                                                                                    | 見附錄 A(00-02H  |

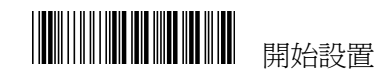

3.14 CODE 32 參數設置

| 項目    | 選項            |
|-------|---------------|
|       |               |
| 熱適    | 關閉(預設値)       |
| 武韻    |               |
|       | 開啓            |
| 設置代碼  |               |
|       | 見附錄 A(20−7EH) |
|       |               |
| 校驗    |               |
|       |               |
|       | 開啓(預設値)       |
| 傳送校驗位 |               |
|       | 關閉            |
|       |               |
|       | 開啓(預設値)       |

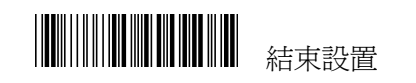

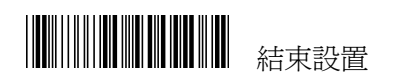

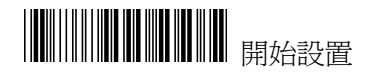

| 項目                | 選項             |
|-------------------|----------------|
| 前截位數              |                |
| (頂設恒:00           | 見附錄 A (00-0AH) |
| 後截位數<br>(預設値:00)  |                |
|                   | 見附錄 A (00-0AH) |
| 選擇插入組<br>(預設値:00) |                |
|                   | 見附錄 A(00−02H)  |

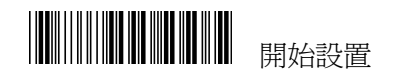

3.15 Code 11 參數設置

| 項目              | 選項                     |
|-----------------|------------------------|
| =335.35%        | 關閉(預設値)                |
| 識讚              | 開啓                     |
| 設置代碼<br>(預設値:T) |                        |
| 校驗              | <u>見</u> 附録 A (20-7EH) |
|                 | 開啓(預設値)                |

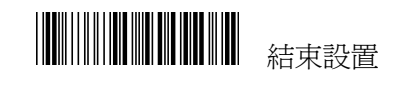

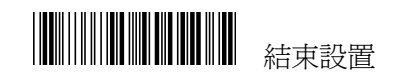

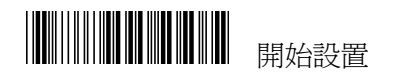

| 項目                                                                                                    | 選項             |
|----------------------------------------------------------------------------------------------------|----------------|
|                                                                                                    |                |
| <b></b><br><b></b><br><b></b><br><b></b><br><b></b><br><b></b><br><b></b><br><b></b><br><b></b><br><b></b> | 關閉(預設値)        |
|                                                                                                    |                |
|                                                                                                    | 開啓             |
| 前截位數                                                                                                    |                |
| (頂取道:00)                                                                                                   | 見附錄 A (00-50H) |
| 後截位數                                                                                                    |                |
| (頂政恒:00)                                                                                                   | 見附錄 A(00-50H)  |
| 最小長度<br>(預設値:00)                                                                                           |                |
|                                                                                                    | 見附錄 A (00-50H) |
| 最大長度<br>(預設値:3CH)                                                                                          |                |
| (頂政祖.300)                                                                                                  | 見附錄A(00-50H)   |
| 選擇插入組<br>( <i>預款/</i> 值:00)                                                                                |                |
| (預設個:00)                                                                                                   | 見附錄 A(00−02H   |

附錄 A ASCII 碼 0 А 1 В 2 С 3 D 4 Е 5 F 6 7 8 結束 9

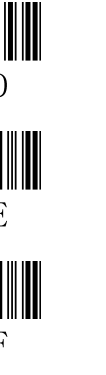

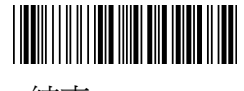

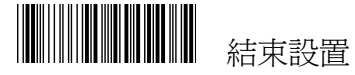

# ASCII 表

|   | 0   | 1   | 2  | 3 | 4 | 5            | 6 | 7      |
|---|-----|-----|----|---|---|--------------|---|--------|
| 0 | NUL | DLE | SP | 0 | @ | Р            | ` | р      |
| 1 | SOH | DC1 | !  | 1 | А | Q            | а | q      |
| 2 | STX | DC2 | "  | 2 | В | R            | b | r      |
| 3 | ETX | DC3 | #  | 3 | С | S            | с | S      |
| 4 | EOT | DC4 | \$ | 4 | D | Т            | d | t      |
| 5 | ENQ | NAK | %  | 5 | Е | U            | е | u      |
| 6 | ACK | SYN | &  | 6 | F | V            | f | v      |
| 7 | BEL | ETB | 6  | 7 | G | W            | G | W      |
| 8 | BS  | CAN | (  | 8 | Н | Х            | h | Х      |
| 9 | HT  | EM  | )  | 9 | Ι | Y            | i | у      |
| А | LF  | SUM | *  | : | J | Ζ            | j | Z      |
| В | VT  | ESC | +  | ; | Κ | [            | k | {      |
| С | FF  | FS  | ,  | < | L | $\backslash$ | 1 |        |
| D | CR  | GS  | _  | = | М | }            | m | }      |
| Е | S0  | RS  |    | > | Ν | ^            | n | $\sim$ |
| F | SI  | US  | /  | ? | 0 | _            | 0 | DEL    |

| 们燃リ・切比焼刀具公 | 附錄 | B: | 功能鍵仿真表 |
|------------|----|----|--------|
|------------|----|----|--------|

|   | 0         | 1   |
|---|-----------|-----|
| 0 | NULL      |     |
| 1 | UP        | F1  |
| 2 | DOWN      | F2  |
| 3 | LEFT      | F3  |
| 4 | RIGHT     | F4  |
| 5 | PAGE UP   | F5  |
| 6 | PAGE DOWN | F6  |
| 7 |           | F7  |
| 8 | BS        | F8  |
| 9 | TAB       | F9  |
| А |           | F10 |
| В | HOME      | ESC |
| С | END       | F11 |
| D | ENTER     | F12 |
| Е | INSERT    |     |
| F | DELETE    |     |

功能鍵仿真條碼:

掃描條碼前,請打開全功能CODE 39碼!

| UP(\$A)        | F1(\$Q)  |
|----------------|----------|
|                |          |
| DOWN(\$B)      | F2(\$R)  |
|                |          |
| LEFT(\$C)      | F3(\$S)  |
|                |          |
| RIGHT(\$D)     | F4(\$T)  |
|                |          |
| PAGE UP(\$E)   | F5(\$U)  |
|                |          |
| PAGE DOWN(\$F) | F6(\$V)  |
|                |          |
| BS(\$H)        | F7(\$W)  |
|                |          |
| TAB(\$I)       | F8(\$X)  |
|                |          |
| HOME(\$K)      | F9(\$Y)  |
|                |          |
| END(\$L)       | F10(\$Z) |

| ENTER(\$M)  | ESC(%A) |
|-------------|---------|
|             |         |
| INSERT(\$N) | F11(%B) |
|             |         |
| DELETE(\$O) | F12(%C) |